## Placing an Order as a Parent

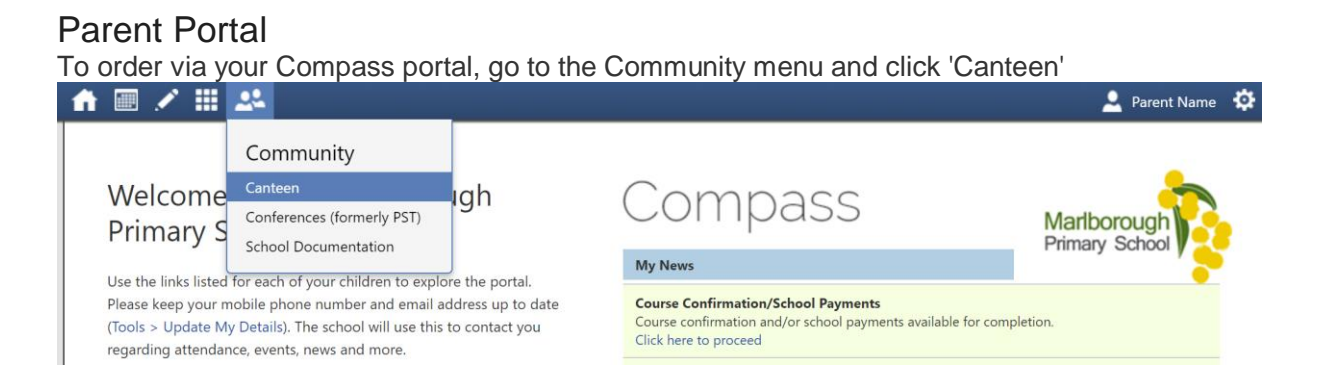

## You will be taken to the ordering screen. Select yourself and click 'Next'.

| n 💼 🖍 🎟 🥙 🗰 🐣                                                                  | 🚨 Parent Name 🔅              |
|--------------------------------------------------------------------------------|------------------------------|
| Dashboard Place Order My Orders                                                |                              |
|                                                                                | Orders ready for purchase    |
| Who is the order for?     Please select the person this order is intended for. | Your orders will appear here |
| STUDENT NAME O                                                                 | Confirm and pay              |
|                                                                                | Next                         |
| 2 Select sitting                                                               |                              |
| 3 Add items                                                                    |                              |
| Review order                                                                   |                              |
|                                                                                |                              |

Select the date and then if more than one menu is available for that date, select the menu you want to order from. Click 'Next'.

| cieve ortality |             |                                                                                                    | \$0.00                       |
|----------------|-------------|----------------------------------------------------------------------------------------------------|------------------------------|
| November 2018  |             | unch Menu (Mon - Thurs)<br>Iur canteen operates Monday to Thursday, excluding the first and last day Marcola Orc | ders ready for purchase      |
| su mo tu we    |             | ach term.                                                                                                    |                              |
| 4 5 6 7        |             | raering cut on tomorrow 9:30 Aivi                                                                                | Your orders will appear here |
|                | 15 16 17    | izza Day                                                                                                    |                              |
| 18 19 20 21    | 22 23 24 Or | rdering cut off tomorrow 9:00 AM                                                                                 |                              |
| 25 26 27 28    | 29 30       |                                                                                                    |                              |
|                |             | Back                                                                                                    |                              |
|                |             |                                                                                                    |                              |

Click 'Add Item' to add items to your order.

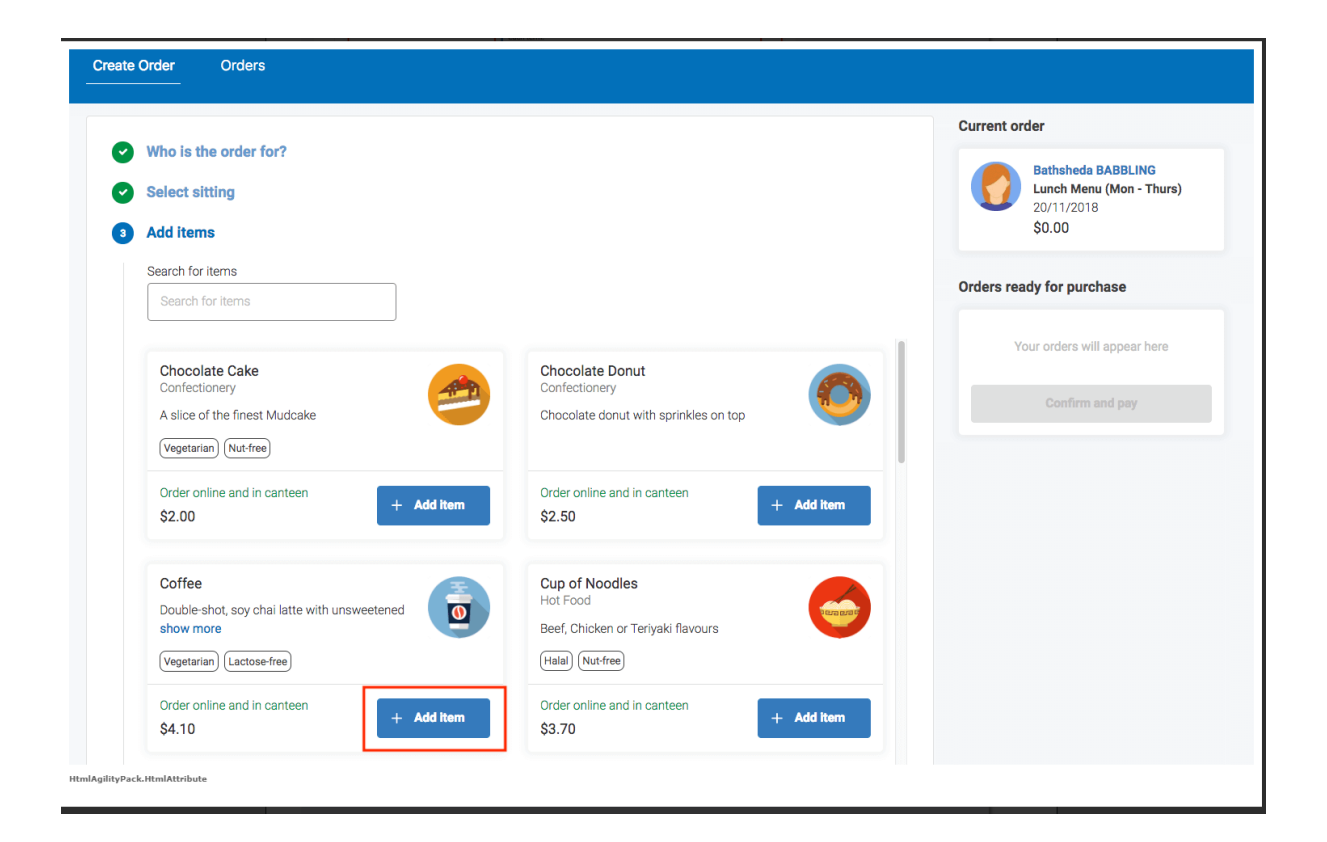

You can see a summary of your total as you add items. You can also adjust the quantities of added items.

| Who is the order for?                                            |                                                                           | Current order Bathsheda BABBLING                 |
|------------------------------------------------------------------|---------------------------------------------------------------------------|--------------------------------------------------|
| Add items                                                        |                                                                           | Lunch Menu (Mon - Thurs)<br>20/11/2018<br>\$7.80 |
| Search for items                                                 |                                                                           | Orders ready for purchase                        |
| Search for items                                                 |                                                                           | , , , , , , , , , , , , , , , , , , , ,          |
| Chocolate Cake<br>Confectionery<br>A slice of the finest Mudcake | Chocolate Donut<br>Confectionery<br>Chocolate donut with sprinkles on top | Your orders will appear here<br>Confirm and pay  |
| Vegetarian) Nut-free<br>Order online and in canteen<br>\$2.00    | Order online and in canteen + Add Item \$2.50                             |                                                  |
| Coffee                                                           | Cup of Noodles                                                            |                                                  |
| show more Vegetarian) Lactose-free                               | Beef, Chicken or Teriyaki flavours (Hala) (Nut-free)                      |                                                  |
| Order online and in canteen                                      | Order online and in canteen - 1 +                                         |                                                  |

Click the arrow in the summary to expand your order. Click the associated 'X' for an item to remove it from your cart.

| Current or | der                                                                    |   |
|------------|------------------------------------------------------------------------|---|
| 0          | Bathsheda BABBLING<br>Lunch Menu (Mon - Thurs)<br>20/11/2018<br>\$7.80 | ~ |
|            | Cup of Noodles<br>Hot Food, Halal, Nut-free<br>\$3.70                  | × |
|            | Coffee<br>Vegetarian, Lactose-free<br>\$4.10                           | × |

You can use the search function to locate an item. When you have finished adding items to your order, click 'Proceed to Review Order'.

| Select sitting                                                                              |                                                                                                    |
|---------------------------------------------------------------------------------------------|----------------------------------------------------------------------------------------------------|
| Add items                                                                                   |                                                                                                    |
| Search for items cake                                                                       |                                                                                                    |
| Chocolate Cake<br>Confectionery<br>A slice of the finest Mudcake<br>(Vegetarian) (Nut-free) | Pancakes         Confectionery         Stack of three pancakes with maple syrup and icecream         Vegetarian         Lactose-free         Nut-free |
| Order online and in canteen + Ad                                                            | d Item \$5.00 + Add Item                                                                                                    |

When reviewing you can click the 'X' to remove an item. You can also type in some specific information in the 'Special Instructions' field if you need. When you have finished reviewing your order, click 'Add Order'.

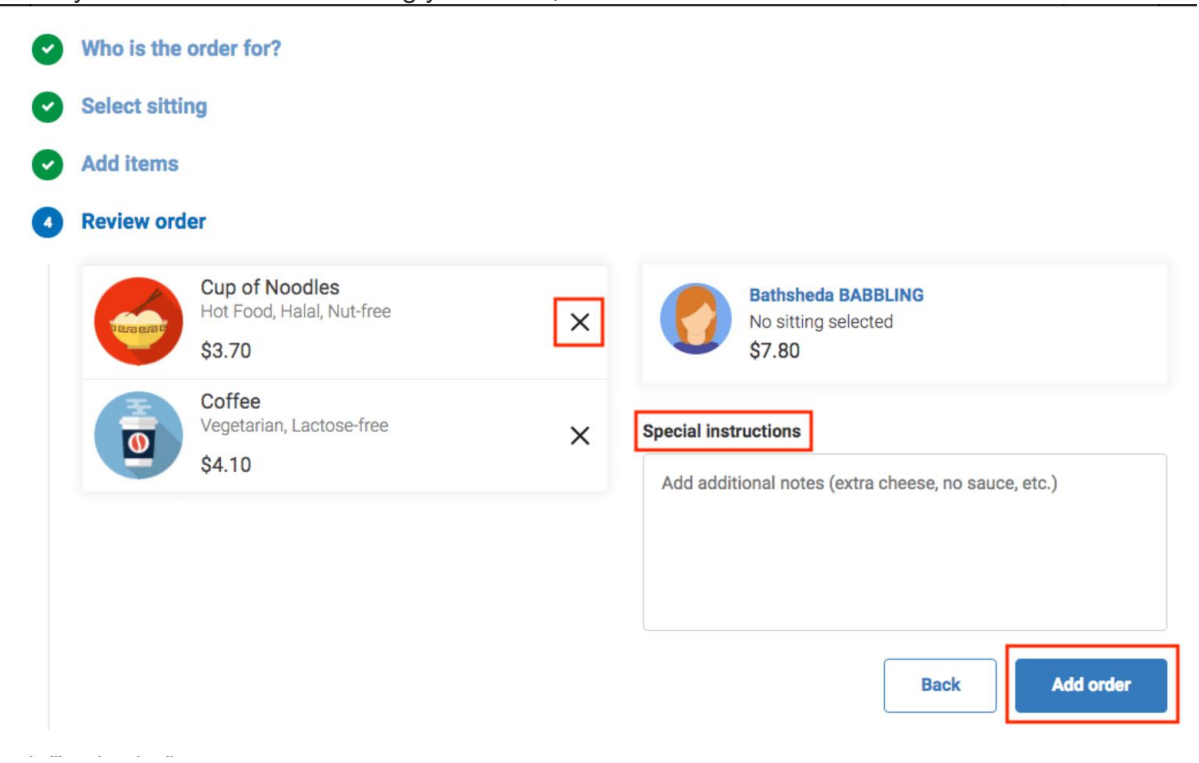

This will update your cart and take you back to the start of the ordering screen from where you can proceed to create another order for another day (or from another menu) before proceeding to pay for all orders you are placing.

|                                                                            | ( | Orders ready for purchase                                              |  |  |
|----------------------------------------------------------------------------|---|------------------------------------------------------------------------|--|--|
| Who is the order for? Please select the person this order is intended for. |   | Bathsheda BABBLING<br>Lunch Menu (Mon - Thurs)<br>20/11/2018<br>\$7.80 |  |  |
| Bathsheda BABBLING O                                                       |   | Total due<br>\$7.80                                                    |  |  |
| 2 Select sitting                                                           |   | Confirm and pay                                                        |  |  |
| 3 Add Items                                                                |   |                                                                        |  |  |
| Review order                                                               |   |                                                                        |  |  |

When you have finished creating orders, click the 'Confirm and Pay' option to proceed. This will open the payment screen. If you have an available Compass Balance (your staff ID card has been topped up with an amount), you will see the total available. You can click the little arrow to select to pay via credit card instead of your Compass balance. If selecting credit card, you will be prompted to enter your card details.

| Confirm and pay                                                                                                    | ×                      |
|----------------------------------------------------------------------------------------------------|------------------------|
| We use CompassPay.com as our payment processing gateway. In clicking the relevant<br>"Confirm and Pay" button to the right, you agree for your credit card to be charged by<br>CompassPay.com on behalf of your school. You understand that the amount charged will be<br>the "Total Due" or amount indicated to the right. This payment and use of this website is in<br>alignment with the Compass School Manager terms and conditions of use available at | Total due<br>\$7.80    |
| http://compass.edu.au/policy/.                                                                                                    |                        |
| *                                                                                                    |                        |
| Compass Balance<br>\$0.00                                                                                                    |                        |
|                                                                                                    | Cancel Process payment |

When you have chosen your preferred payment option (Compass Balance or Credit Card), click 'Process Payment' to proceed.

On the Canteen page you can click to the 'Orders' tab to view your upcoming or past orders.

| Create Order | Orders          |  |  |
|--------------|-----------------|--|--|
| Bathst       | neda BABBLING 🌘 |  |  |
| Upcoming Pa  | st              |  |  |

To cancel an order, locate the order on your Upcoming tab and click the cancel option.

**Please Note:** Orders can only be cancelled if this is done by the set cancellation time. The refunded amount will be added to your Compass Balance generally within one Business Day of the cancellation.